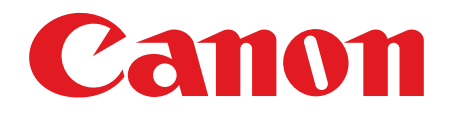

# Satera MF6570

# スタートアップガイド

ご使用前に必ず本書をお読みください。 将来いつでも使用できるように大切に保管してください。

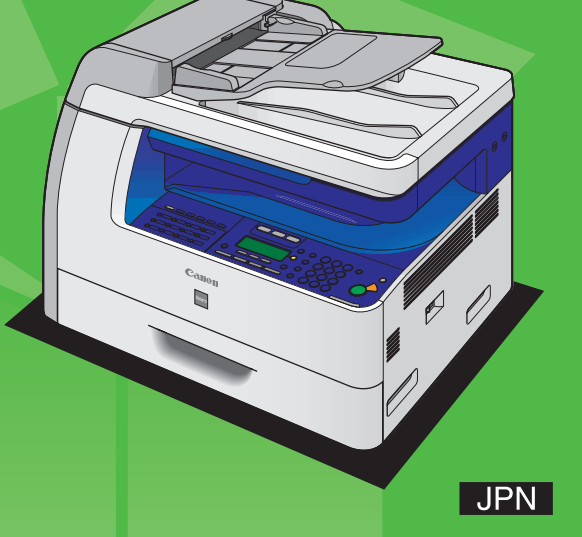

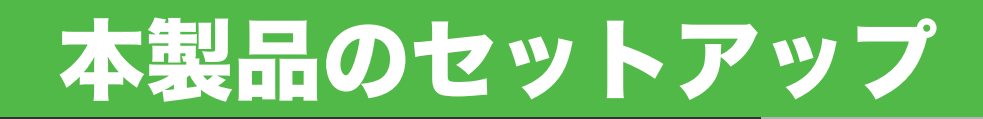

### 本書では、オプションの用紙力セットが取り付けられていない状態のイラストを使用しています。

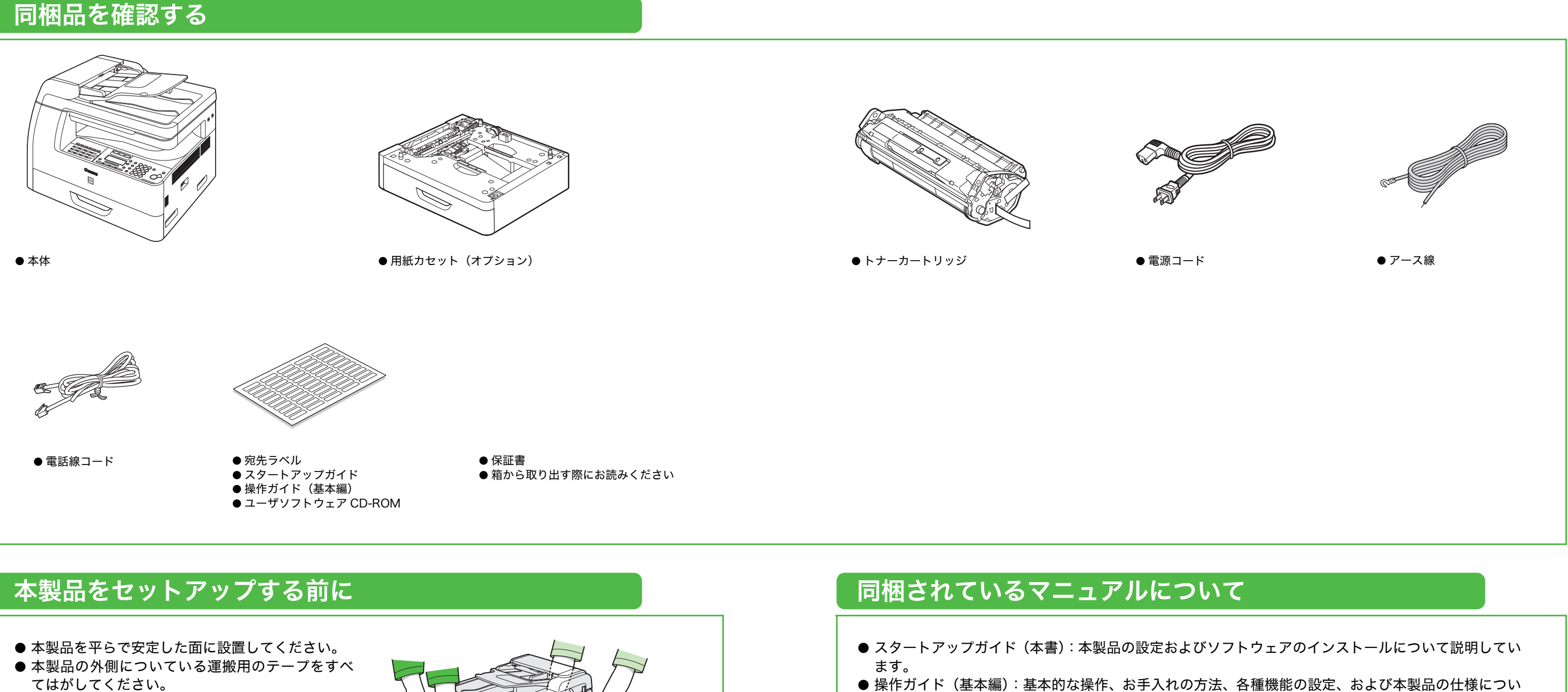

- 本製品を移動するときは、右のイラストのように左 右にある取っ手をしっかりと持ち、必ず 2 人以上 で運んでください。
- このガイドで使用しているイラストは、本製品の外 観と多少異なる場合があります。

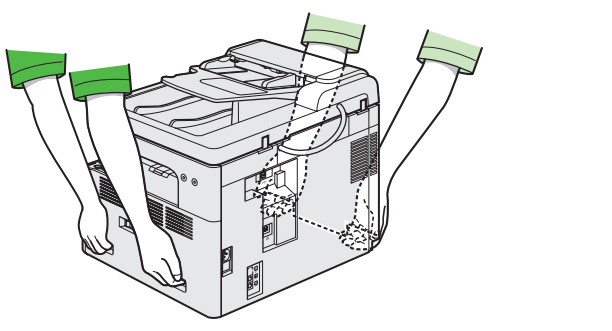

- て説明しています。
- システムモニタ、およびレポートとリストについて説明しています。
- スキャナドライバガイド(ユーザソフトウェア CD-ROM に収録):コンピュータからのスキャナの設 定について説明しています。

● 操作ガイド (応用編) (ユーザソフトウェア CD-ROM に収録):応用機能、ネットワークとリモート UI、

# トナーカートリッジをセットする

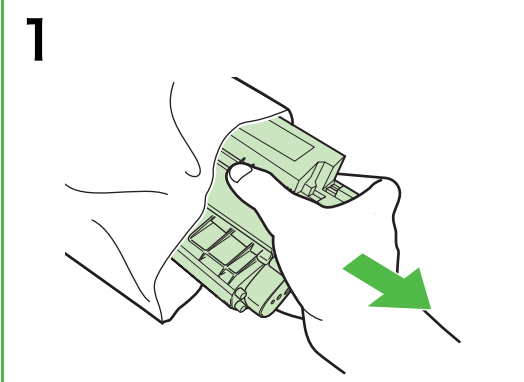

トナーカートリッジを保護袋から取り出します。保護 袋は保管しておいてください。本製品を移動するとき などに必要になります。

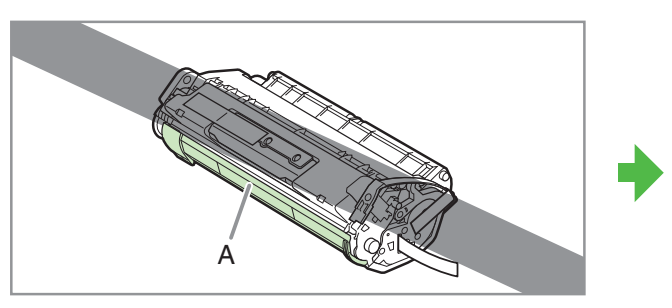

1 注意 ドラム保護シャッター(A)を開かないでください。

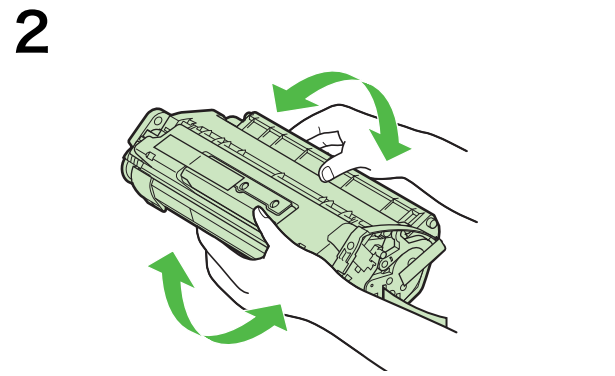

トナーカートリッジをゆっくりと 5、6 回振り、トナー を均一にならします。

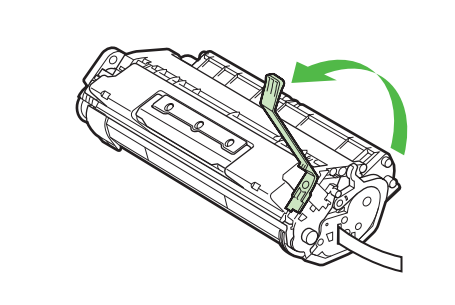

青色のタブを引き上げます。

4

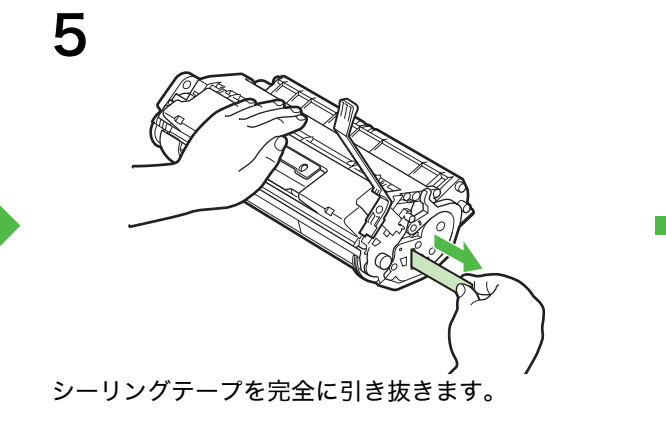

🖉 🗶 シーリングテープはまっすぐに引き抜いてください。

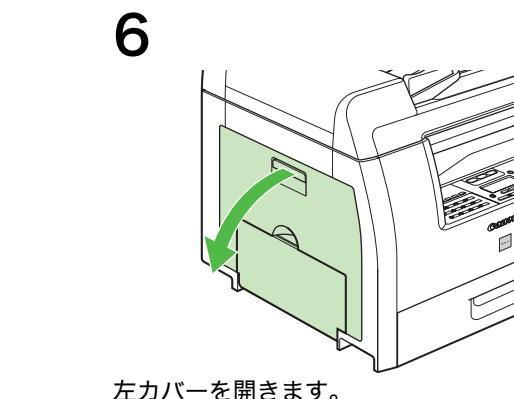

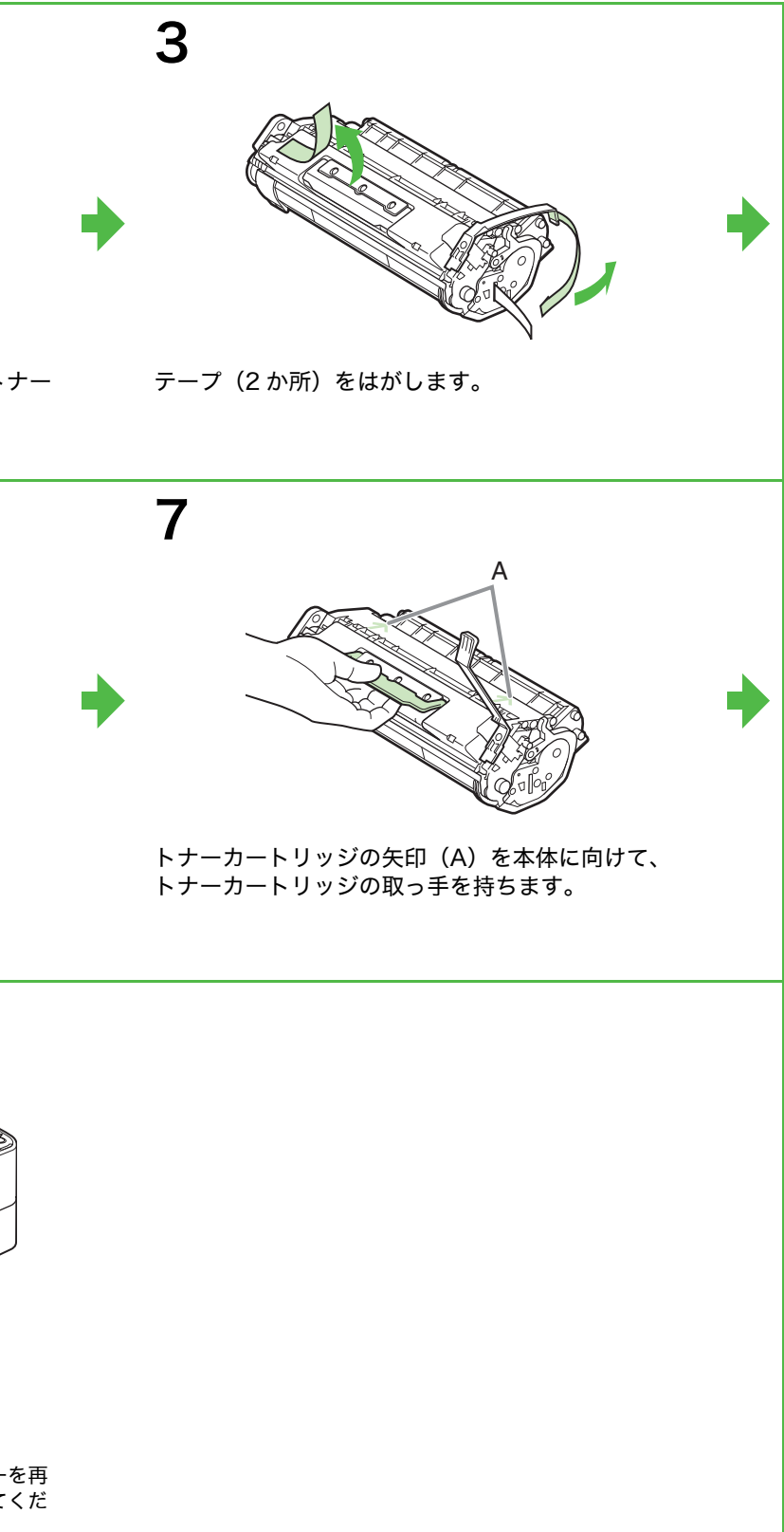

左カバーを開きます。

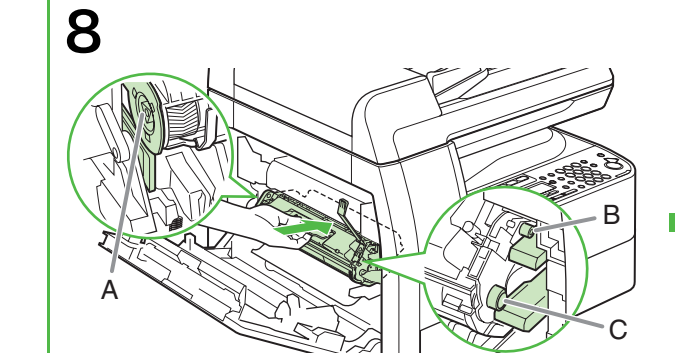

トナーカートリッジの左端(A)と右側の突起(Bと C)を本体内部のガイドに合わせます。青色のタブは 引き上げたままにしておきます。

9

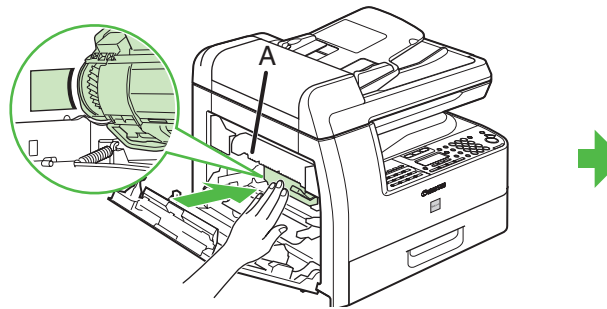

トナーカートリッジが完全に本体に収まるまで押し 込みます。

## 1 注意

定着器(A)は使用中に熱くなります。触らないように注意 してください。

10

左カバーを閉じます。

## 1 注意

- ・ 指が挟まれないよう注意してください。
- ・ 左カバーが途中で止まって閉まらないときは、カバーを再 度開け、カートリッジが奥まで入っているか確認してくだ さい。

4

# 用紙をセットする

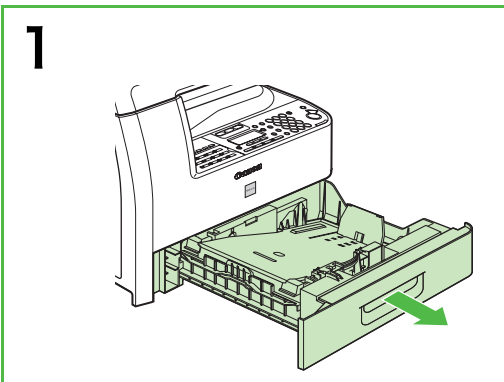

カセットが止まるまで引き出します。

2

平らな場所で用紙の縁を揃えます。

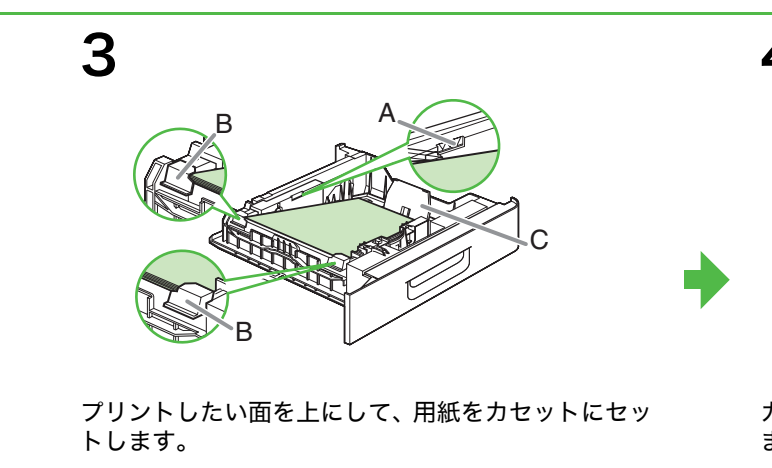

### 🥭 🗶

用紙の後端を用紙ガイド(C)にあて、用紙の高さがガイド の印(A)を超えず、ツメ(B)の下に収まるようセットし てください。

# 電話回線を接続する

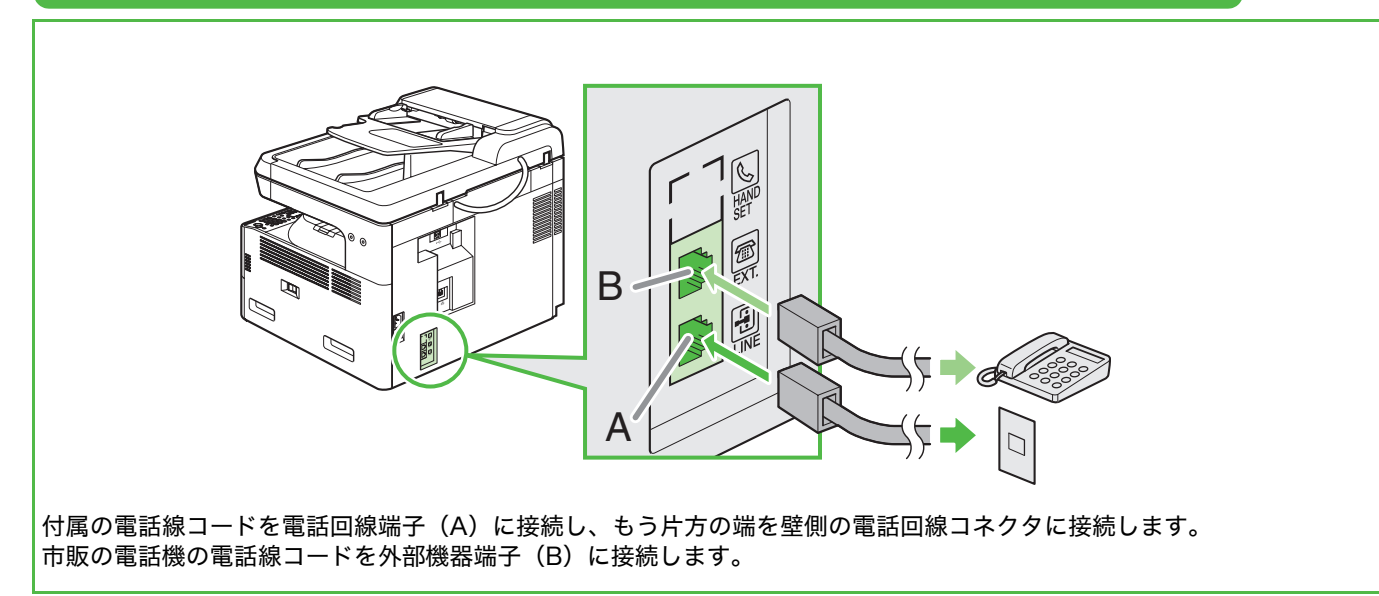

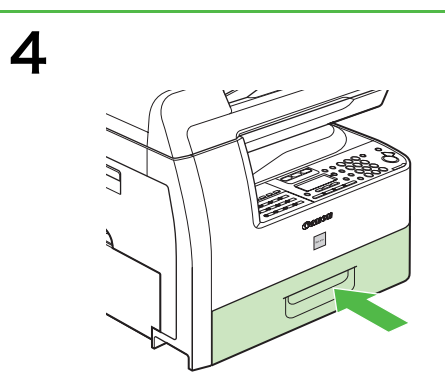

カチッというまで、カセットをゆっくりと本体に戻し ます。

## 1 注意

指がはさまれないよう注意してください。

### 🖉 🗶

手差しトレイに用紙をセットする方法については、操作ガイ ド (基本編)「第 3 章 用紙の取り扱い」を参照してください。

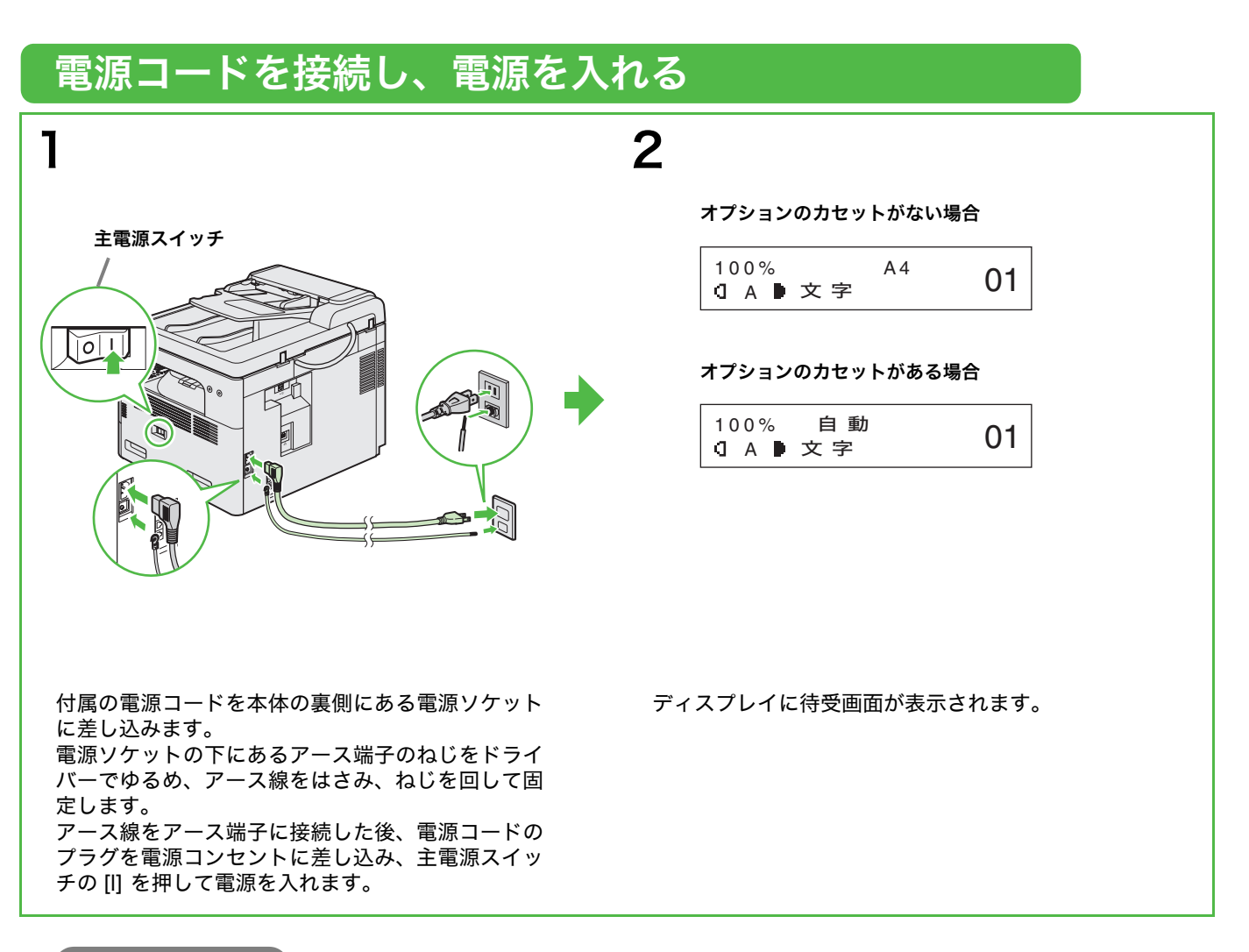

### こんなときは…

- **くカバーを閉じてください/左カバー>が表示されたら:** 左側のカバーがきちんと閉じているか確認してください。 (→トナーカートリッジを取り付ける:P.3)
- <トナーがありません/トナーをセットしてください>が表示されたら:
   トナーカートリッジがきちんとセットされているか確認してください。
   (→トナーカートリッジを取り付ける: P.3)

# 日付/時刻を設定する

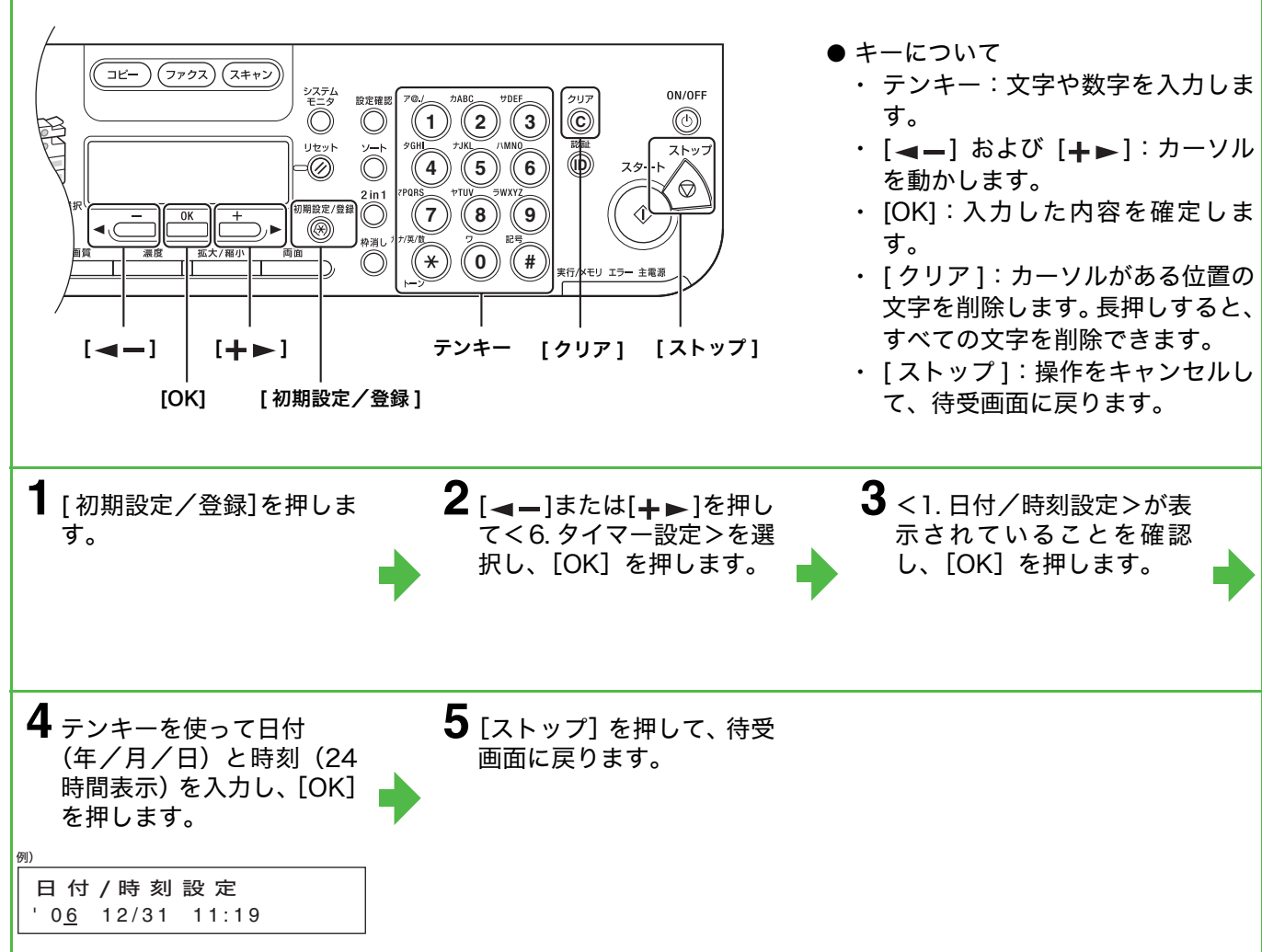

# ファクス送信の設定

# 基本情報の登録

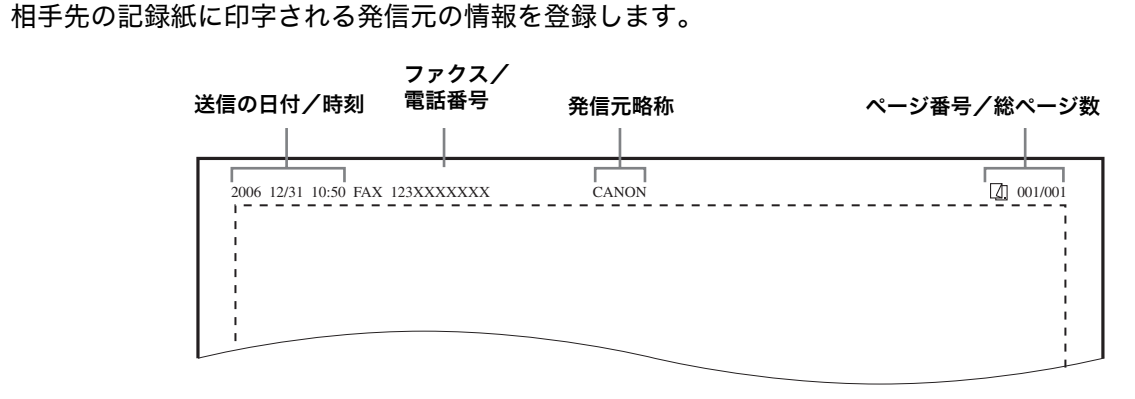

### 🖉 🗶

ファクスを送信する前に、ファクス番号、ユーザ名、現在の日付/時刻を登録してください。

## 文字の入力方法

次のボタンを使用して本体に情報を入力します。

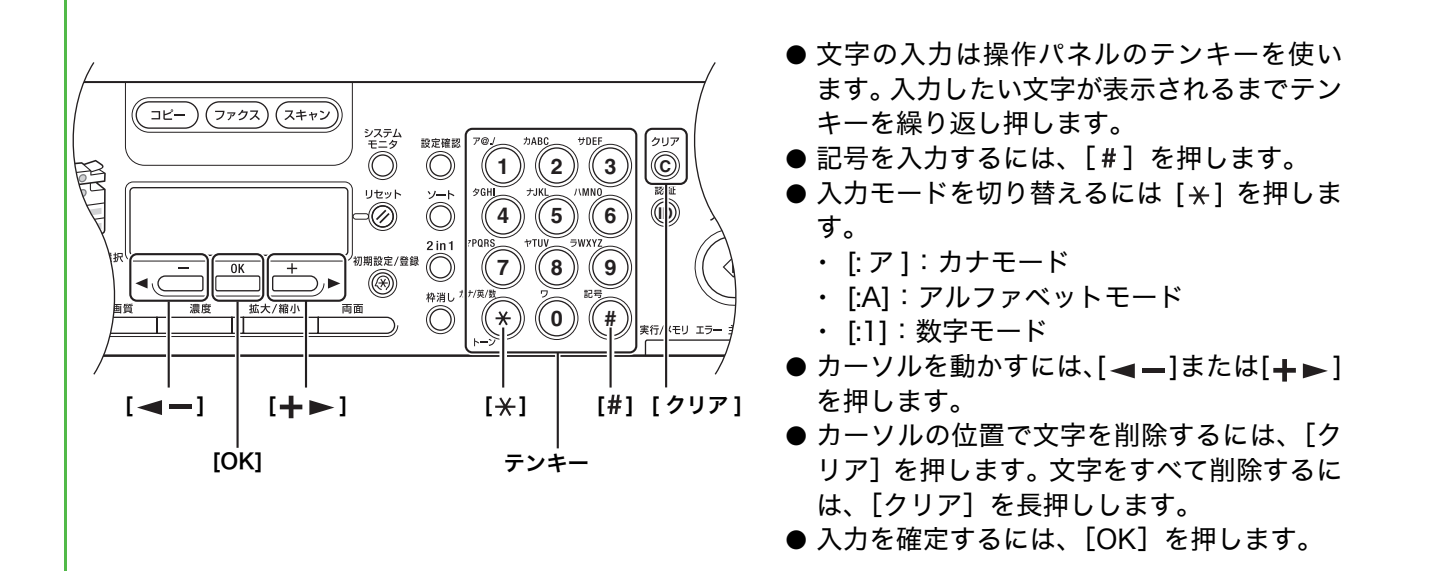

|                  | :ア          | :A                | :1 |
|------------------|-------------|-------------------|----|
| [1]              | アイウエオ       | @/                | 1  |
| [2]              | カキクケコ       | ABCabc            | 2  |
| [3]              | サシスセソ       | DEFdef            | 3  |
| [4]              | タチツテトッ      | GHIghi            | 4  |
| [5]              | ナニヌネノ       | JKLjkl            | 5  |
| [6]              | ハヒフヘホ       | MNOmno            | 6  |
| [7]              | マミムメモ       | PQRSpqrs          | 7  |
| [8]              | ヤユヨャュョ      | TUVtuv            | 8  |
| [9]              | ラリルレロ       | WXYZwxyz          | 9  |
| [0]              | ワヲン         |                   | 0  |
| [ <del>×</del> ] | <u>*</u> :٣ | →:A →:1 )         |    |
| [#]              | "(濁音としての)   | *#!",;:^`_=/ '?\$ |    |
|                  | 。(半濁音としての)ー | @ % & + ¥()[]{}<> |    |

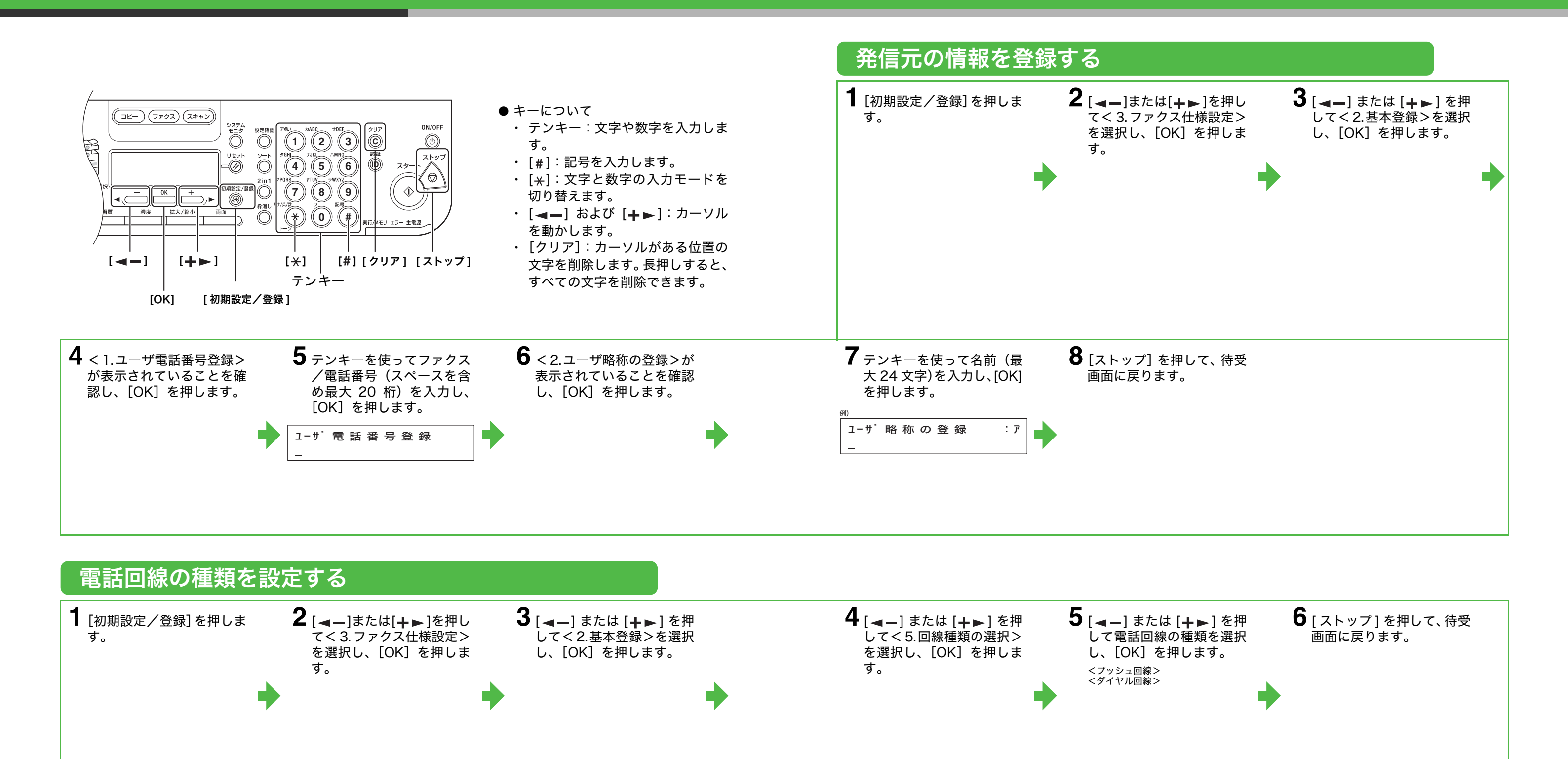

# ファクス受信の設定

### 受信モードを選択する 以下に従って、適切な受信モードを選択します。 電話としても使用しますか? く自動> いいえ 📥 すべての着信をファクスとし て受信します。 **し** はい 留守番電話機をいっしょに使用しますか? はい À <留守 TEL > ファクスの場合は自動的に受 信し、電話の場合は留守番電話 🔸 いいえ が応答します。 ファクスを自動的に受信しますか? いいえ 📥 <手動> 着信に応答しません。手動で ファクスを受信してください。 はい < FAX/TEL > ファクスと電話を自動的に切 り替えます。 🖉 🗶 ・ <留守 TEL >の場合は、留守番電話機を本製品に接続してください。 ・ < FAX/TEL >または<手動>の場合は、外付け電話機を本製品に接続してください。

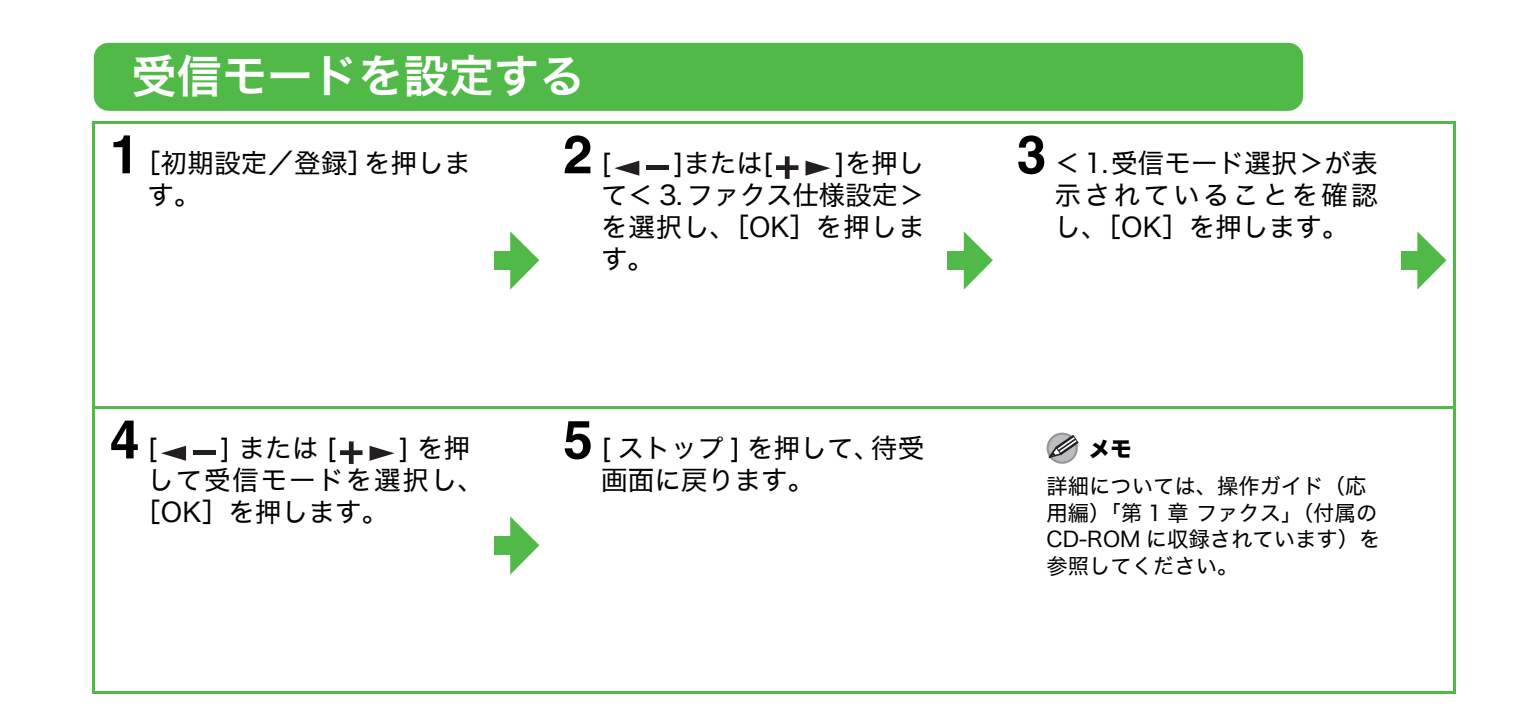

# ソフトウェアのインストール/アンインストール

# インストール手順

しないでください。

ケーブルを外してください。

- 理者モードでログオンしてください。
- とを確認してください。
- と、次の手順に進みます。

Microsoft Windows 98/98SE メモリ:128 MB 以上 空きディスク容量:120 MB 以上

Microsoft Windows Me メモリ:128 MB 以上 空きディスク容量:120 MB 以上

メモリ:128 MB 以上 空きディスク容量:120 MB 以上

(32 ビットパージョン)・ 133 MHz 以上 メモリ:128 MB 以上 空きディスク容量:120 MB 以上 \* ネットワーク接続のみ

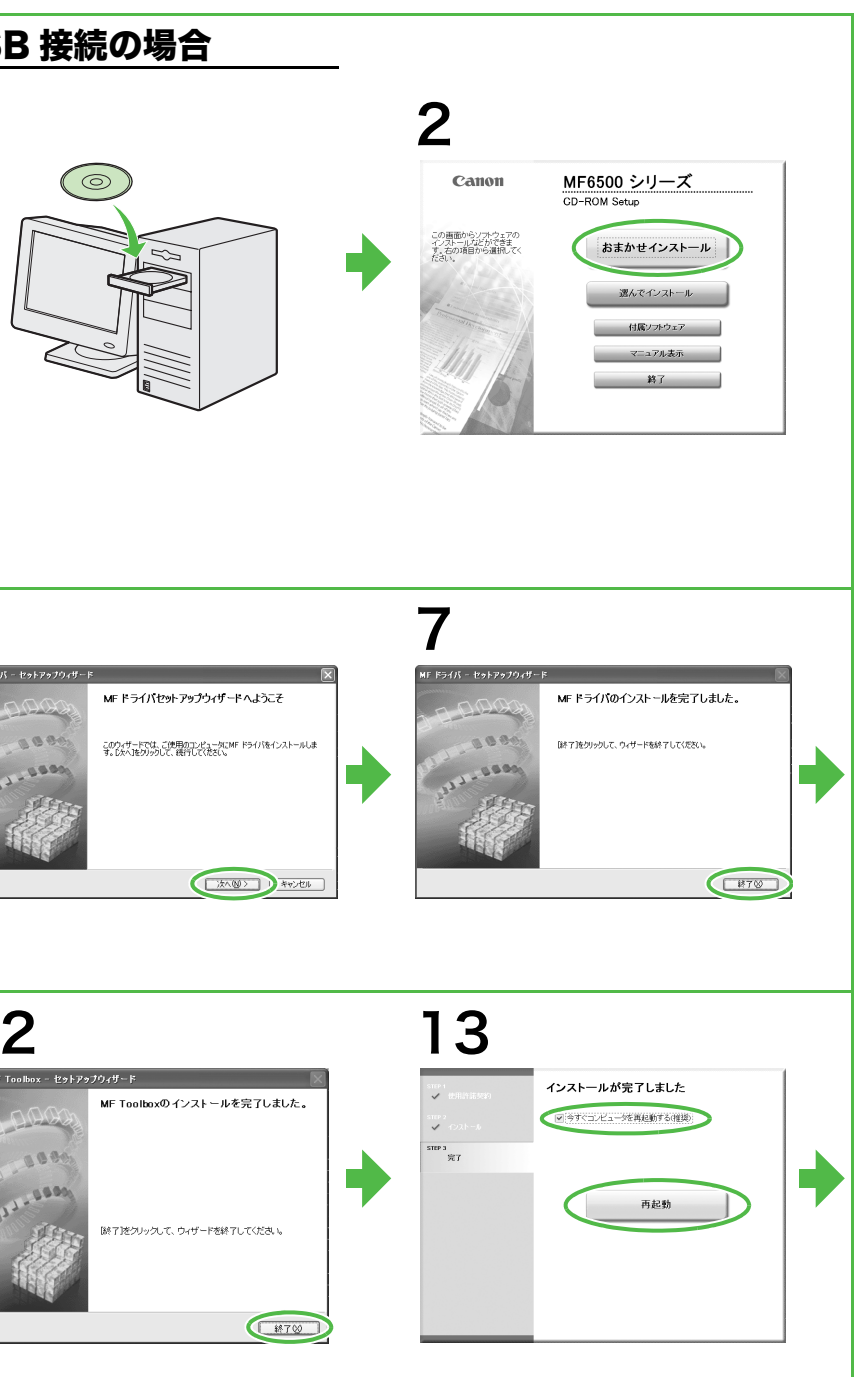

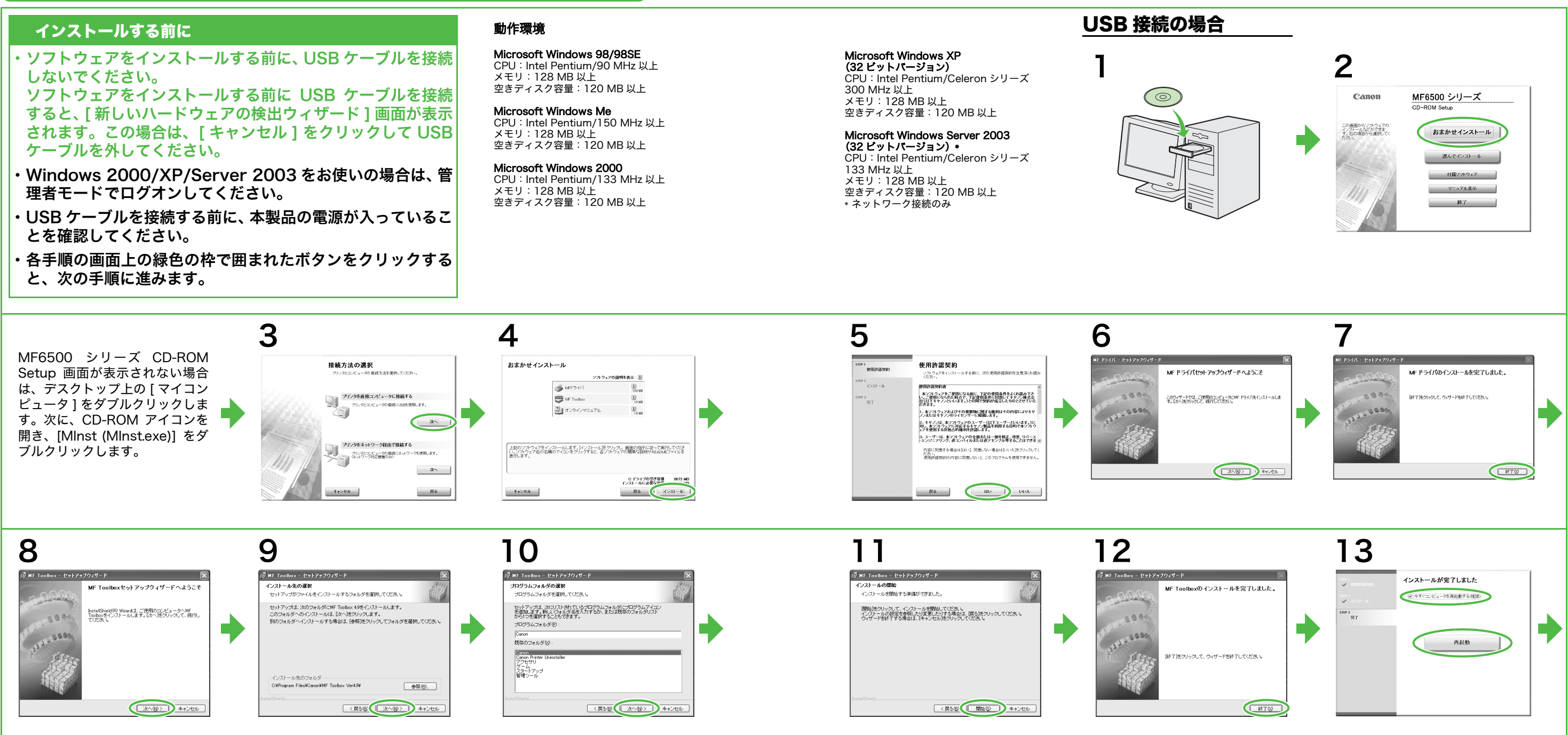

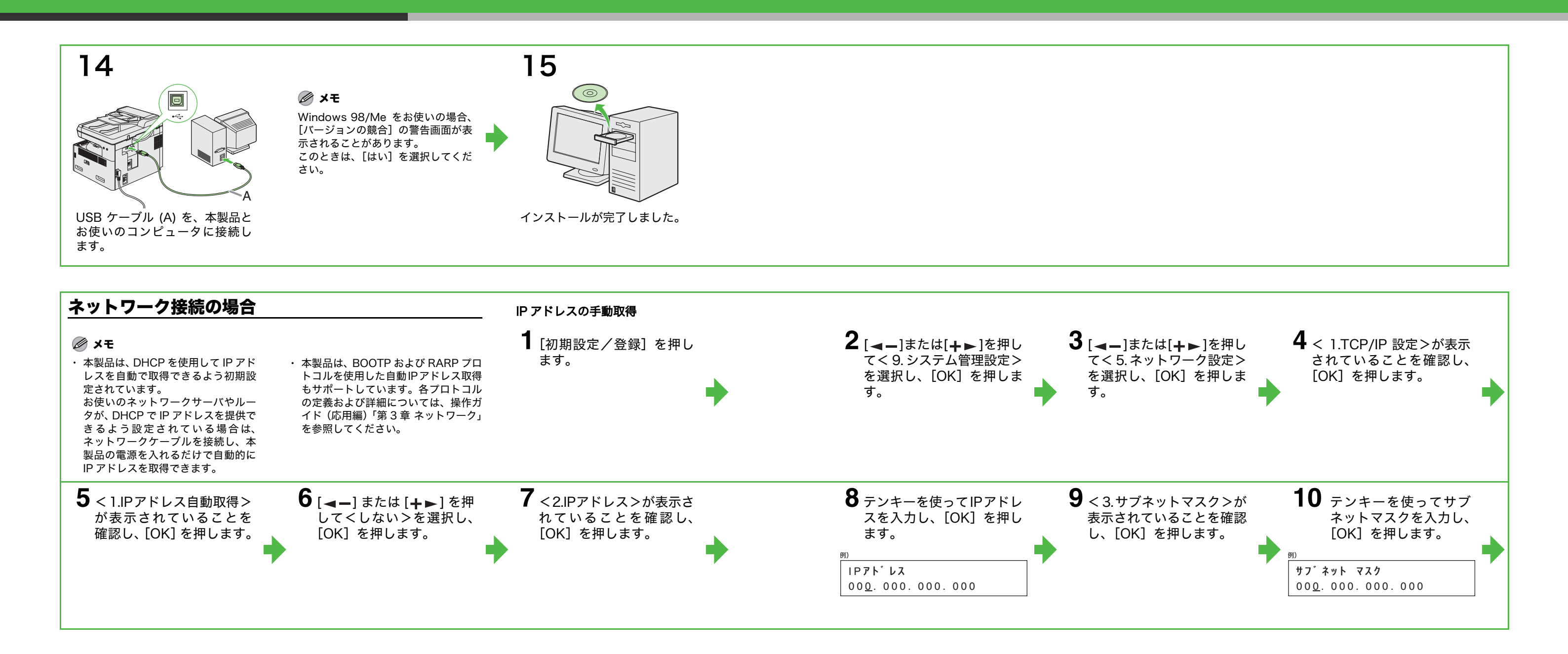

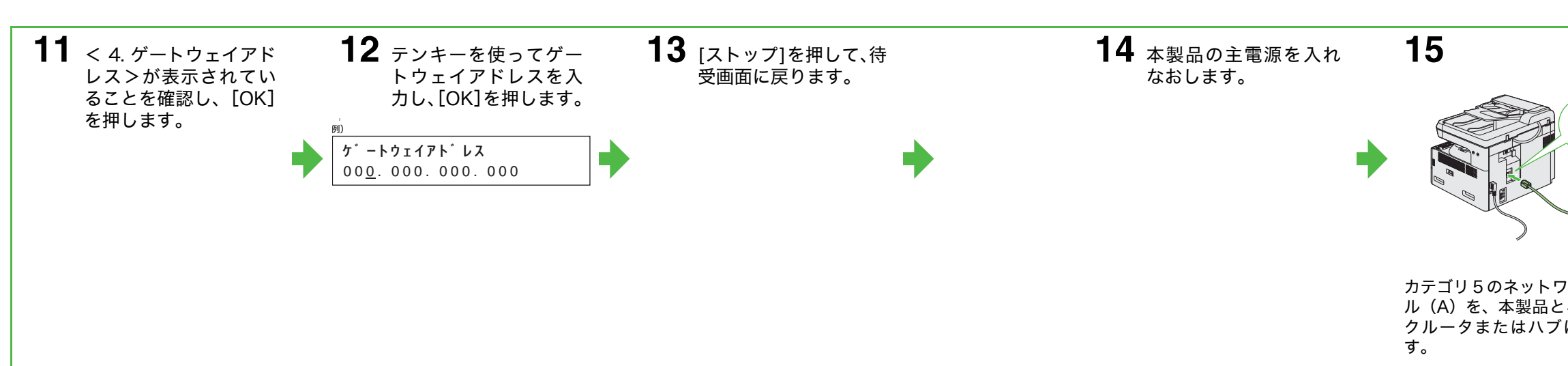

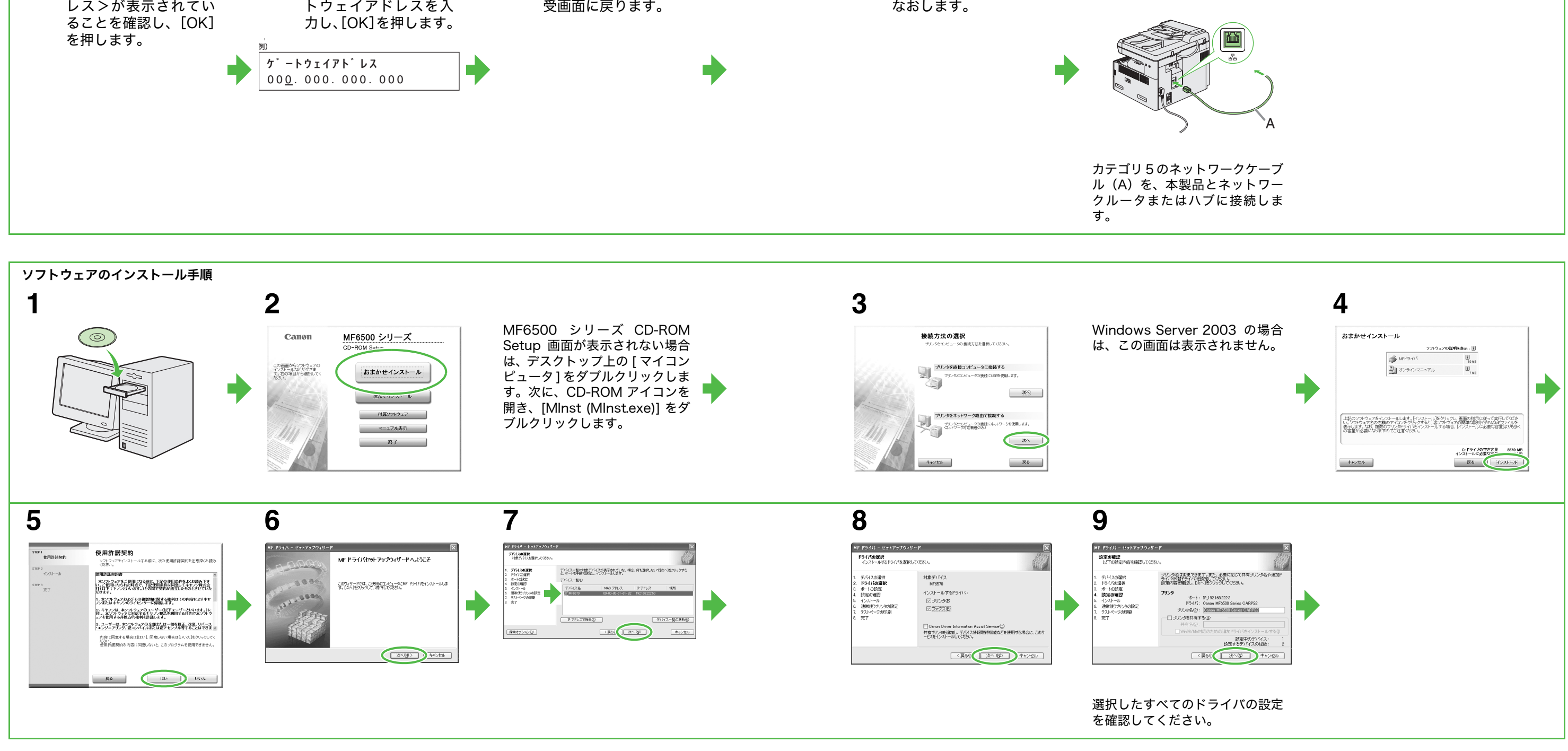

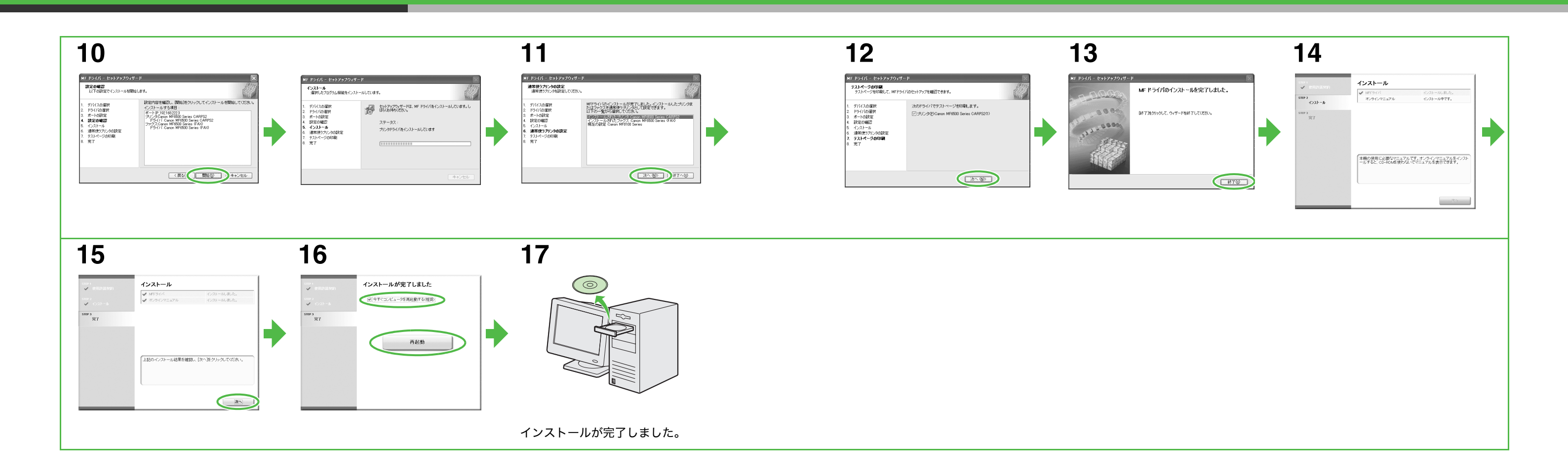

# アンインストール手順

MF ドライバを削除する前 に、次のことを確認してくだ さい。

- ●インストールソフトウェ アがあること(再インス トールする場合)
- コンピュータ上で実行中 のアプリケーションがな いこと

### 🖉 🗶

- Windows 2000/XP/Server 2003 をお使いの場合は、管理者モード でログオンしてください。 ・ソフトウェアを削除するときは、 まず MF Toolbox を削除し、次 にMFドライバを削除してくださ
- い。

## MF Toolbox を削除する

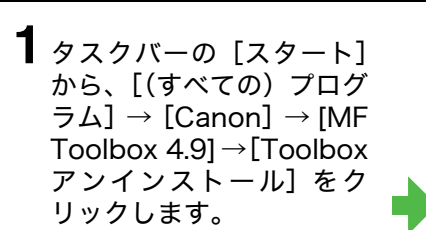

2 画面上の指示に従って操 作します。 プログラムの修復または削除を選択す る画面が開いたら、[削除] をチェック し、[次へ] をクリックします。 アプリケーションなどを削除してよい かを確認するメッセージが表示された ら、[OK] をクリックします。

## 3 [終了] をクリックします。

## MFドライバを削除する

ら、[(すべての)プログラ  $\bot$ ] $\rightarrow$ [Canon] $\rightarrow$ [MF6500 Series] → [ $k \in J$ インストール]をクリック します。

[MF ドライバアンインストーラ] 画面 が表示されます。

### **3** [はい] をクリックします。 4 [終了] をクリックします。 アンインストールが自動で実行され、 次の画面が表示されます。 MF ドライバのアンインストールを完了しました。 MF ドライバアンインストーラ 🛛 🕅 本当にドライバを削除しますか? (#0.10) 0.0.2.W #70 🖉 🗶

必要に応じてコンピュータを再起動し てください。

# 付属のアプリケーションについて

「MF6500 シリーズ CD-ROM Setup」画面からインストールできる付属アプリケーション 「Canon Cover Sheet Editor」および「NetSpot Device Installer」をインストールする場合は、「インストー ル手順 - USB で接続する場合」の手順 2、または「インストール手順 - ネットワークで接続する場合 - ソフト ウェアのインストール手順」の手順2で、「付属ソフトウェア」をクリックし、画面の指示に従ってインストール します。

- Canon Cover Sheet Editor Canonファクスドライバで使用できるオリジナルのファクスカバーシートのテンプレートを作成することがで きます。詳細については、オンラインヘルプを参照してください。
- NetSpot Device Installer 本製品をネットワーク操作用にセットアップすることができます。詳細については、Readme ファイルおよび オンラインヘルプを参照してください。
- ユーザソフトウェア CD-ROM に収められている、その他の付属アプリケーション FontGallery
- TrueType フォント和文書体、かな書体、欧文書体がおさめられています。 FontComposer
- FontGalleryの通常書体とかな書体を組み合わせて使用するためのユーティリティソフトウェアです。

### 🖉 🗶

- ・「FontGalley」と「FontComposer」は、ユーザソフトウェア CD-ROM 内にある「FGALLERY」フォルダからインストールしてくださ い。インストール方法は「FGALLERY」フォルダに収められている取扱説明書を参照してください。また、各アプリケーションについて の注意事項等については「Readme」を参照してください。
- ・「FontGallery」フォルダの開き方:タスクバーの [スタート]→[マイコンピュータ]をクリック (Windows 98/Me/2000 のときは、デ スクトップの[マイコンピュータ]をダブルクリック)します。CD-ROM アイコンを開き、「FGALLERY」フォルダをダブルクリックして ください。

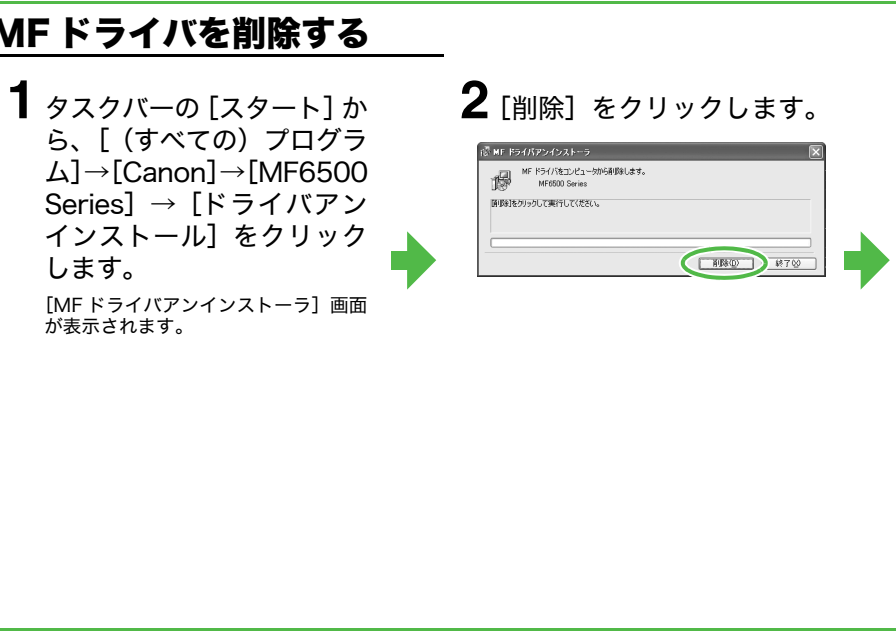

# ヘルプの使いかた

付属の CD-ROM には、取扱説明書に記載されていないプログラム(ドライバソフトウェアやアプリケー ションソフトウェア)が含まれています。これらのプログラムを使用するには、以下に説明するオンライン ヘルプまたは状況依存ヘルプを参照してください。

# オンラインヘルプ

ドライバソフトウェアと一緒に収録されているオン ラインヘルプファイルには、追加のヘルプ情報が収め られています。

アプリケーションのメニューバーから[ファイル]→ [印刷]を選択します。[印刷] 画面の[プリンタの選 択] または[プリンタ名] でプリンタを選択し、[詳 細設定] または[プロパティ] をクリックします。 [プロパティ] 画面で[ヘルプ] をクリックすると、 MFドライバの全機能とオプションに関する追加情報 が表示されます。

| -918年 仕上げ 給紙 EDB<br>3例に入り(E): 日 標準総合 |                          | 出力方法(型): 🏐 印刷     | ~                  |
|--------------------------------------|--------------------------|-------------------|--------------------|
| 9                                    | ■ 原稿サイズ ©:               | A4                | ~                  |
|                                      | 山田市紙サイズの                 | 原稿サイズと同じ          | ~                  |
| <b>B</b> _0                          | 部数(Q):<br>- 印刷(7)(6)字(7) | 1 🗘 🐉 (1~999)     |                    |
|                                      |                          | ]⊙a: A.⊖#         |                    |
|                                      | ページレイアウトロ・               | 1ページ/牧(震進)        | ~                  |
|                                      | □倍率を指定する(2)<br>(合平(3))   | 100 () x (25~200) |                    |
| 設定確認し                                |                          | 71.48             | V                  |
| -                                    | 2                        |                   | ·###.Φ.            |
|                                      | ユーザ定義用紙(型)               | ページオブション(日.) 標準に厚 | 9 <sup>+</sup> 090 |

ヘルプ画面で[目次]をクリックし、目的のタ イトルをダブルクリックすると、情報が表示さ れます。

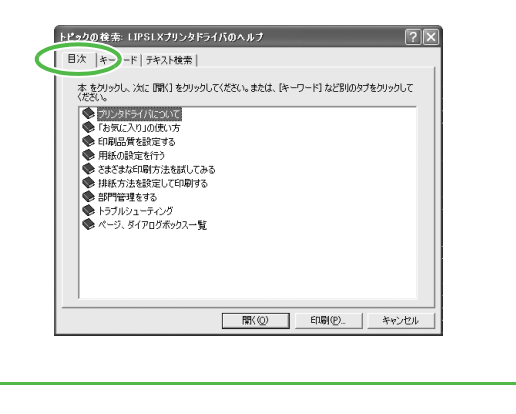

ヘルプ画面で [キーワード] をクリックし、一 覧の中から目的のキーワードをダブルクリッ クすると、情報が表示されます。 目的のキーワードを検索するには、上部のテキ ストボックスにキーワードを直接入力してく ださい。もっとも近いキーワードが下のリスト に表示されます。

| を「キーワード   デノト検索                        |                   |
|----------------------------------------|-------------------|
| 1 探したい語句の最初の何文字的を入力してくだろい(1)           |                   |
| ページ記念定 ページ                             |                   |
| 2. キーワードをクリックし、 次に [表示] をクリックしてください(C) |                   |
| ページ修飾 ページ                              | ^                 |
| ページ設定 ページ パージネージネージ 美見を行ける             |                   |
| ページ枠                                   |                   |
| ヘルブ<br>ポフカー印刷を行う                       |                   |
| マッチング ページ                              |                   |
| マッチングモード                               |                   |
| マッナンジカン法<br>メタファイルスプーリングを行う            |                   |
| モード電業報酬                                |                   |
| モニタ・スキャナの設定                            |                   |
| ユーザ設定/詳細設定ダイアログボックス                    | ~                 |
| ,                                      |                   |
| <b>素</b> 元(0)                          | ENR((P) #+w`/d7IL |

# 状況依存ヘルプ

状況依存ヘルプでは、現在表示されている画面 内の各項目の説明が表示されます。次のいずれ かの方法で表示できます。

- ・画面のタイトルバーで 2 (ヘルプ) をク リックし、目的の項目をクリックします。
- ・目的の項目を右クリックし、[ヘルプ]を選 択します。
- ・目的の項目をクリックし、[F1] キーを押し ます。

# お問い合わせ窓口について

本製品に操作上問題が発生したときは、操作ガイド(基本編)、操作ガイド(応用編)、スキャナドライ バガイドの「困ったときには」を参照してください。問題が解決しない場合や点検が必要と考えられる 場合には、お近くのキヤノン販売店またはキヤノンお客様相談センターにご連絡ください。

### 商標について

Canon、Canon ロゴ、Satera、および NetSpot はキヤノン株式会社の商標です。 Microsoft および Windows は、米国 Microsoft Corporation の米国およびその他の国における登録商標 です。

その他、本文中に記載された会社名、製品名等は、各社の登録商標、または商標です。

### 著作権について

Copyright © 2006 Canon Inc. All rights reserved. キヤノン株式会社の事前の書面による承諾を得ることなしに、いかなる形式または手段(電子的、機械的、 磁気的、光学的、化学的、手動、またはその他の形式/手段を含む)をもっても、本書の全部または一部を、 複製、転用、複写、検索システムへの記録、任意の言語やコンピュータ言語への変換などをすることはでき ません。

### 免責事項

本書の内容は予告なく変更することがありますのでご了承ください。 キヤノン株式会社は、ここに定める場合を除き、市場性、商品性、特定使用目的の適合性、または特許権の 非侵害性に対する保証を含め、明示的または暗示的にかかわらず本書に関していかなる種類の保証を負うも のではありません。キヤノン株式会社は、直接的、間接的、または結果的に生じたいかなる自然の損害、あ るいは本書をご利用になったことにより生じたいかなる損害または費用についても、責任を負うものではあ りません。

| 1F6500 Series CA1                                                                                                    | 4952 印刷設定                                                                                 |                                                      |                       | ?X        |
|----------------------------------------------------------------------------------------------------|-------------------------------------------------------------------------------------------|------------------------------------------------------|-----------------------|-----------|
| <ul> <li>(E):</li> <li>(日本):</li> <li>(日本):</li> <li< th=""><th>ロンド<br/>ころり)<br/>なごたプリンタドライバの設定が<br/>線されています。(あ気に入り)<br/>ナで、さまざまな印刷を行うことが<br/>言を「あ気に入り」として登録する</th><th>あらかじめ「お気に入り」<br/>の中から項目を選択<br/>ができます。また、よく<br/>こともできます。</th><th></th><th>&gt;</th></li<></ul> | ロンド<br>ころり)<br>なごたプリンタドライバの設定が<br>線されています。(あ気に入り)<br>ナで、さまざまな印刷を行うことが<br>言を「あ気に入り」として登録する | あらかじめ「お気に入り」<br>の中から項目を選択<br>ができます。また、よく<br>こともできます。 |                       | >         |
|                                                                                                    | - ENGKO (10)                                                                              | A ⊙ 82                                               | A₩                    |           |
|                                                                                                    | ページレイアウト(L):<br>□ 信車を指定する(L)<br>倍率(G):                                                    | 1~-2/                                                | <b>牧(震雄)</b><br>-200) | *         |
| 定確認(V)<br>                                                                                                    | □ スタンブ(W) :                                                                               | 71.46                                                | 23231                 | ▼<br>課.0. |
|                                                                                                    | ユーザ定義用紙(山)                                                                                | ページオブション(E)                                          | 標準に戻る                 | ®         |

# 用紙節約のヒント

本製品は、複数のコピー機能を組み合わせて使用することができます(複合機能)。 複合機能を使用することにより、用紙の枚数を減らすことができます。

通常コピーの場合

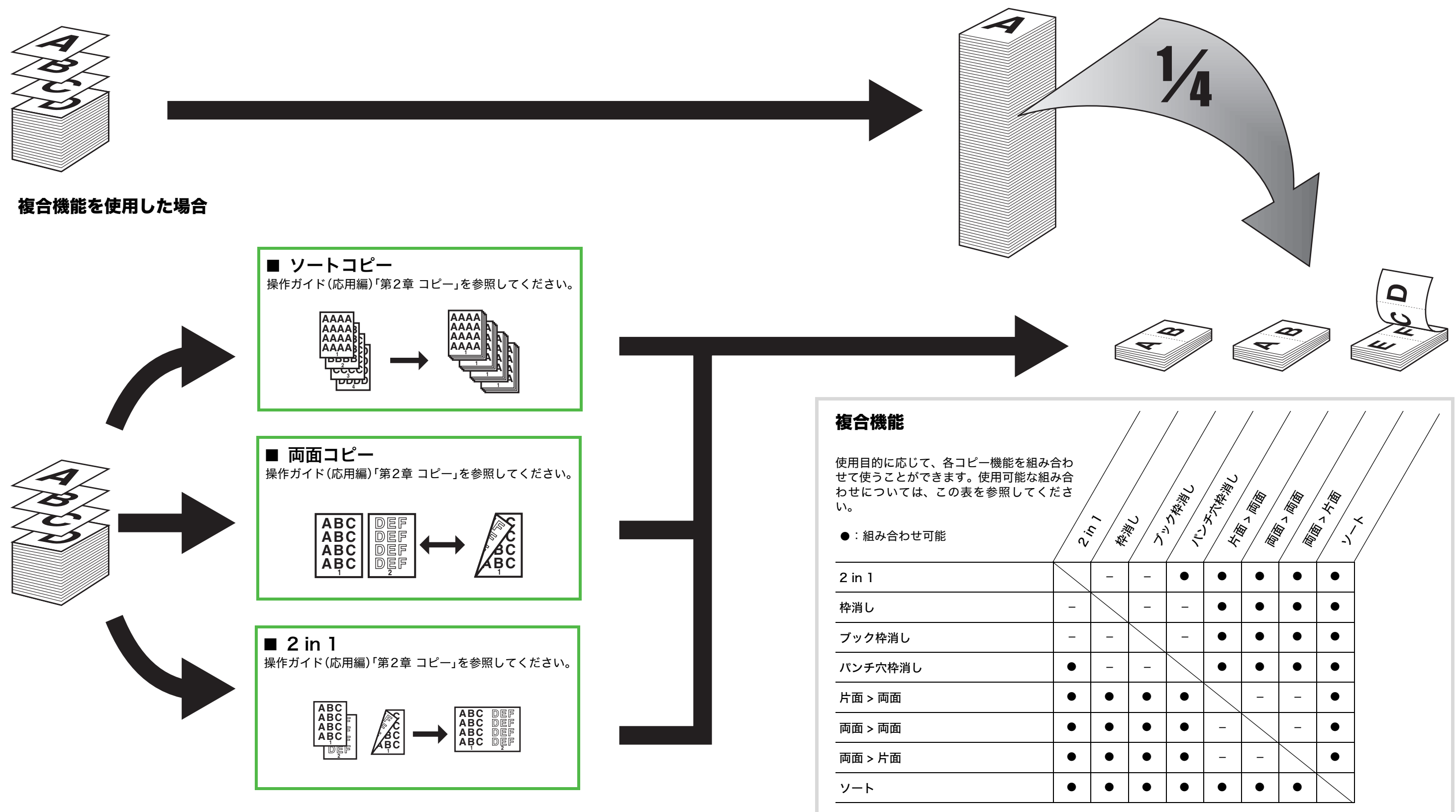

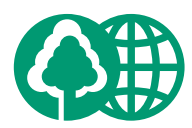

| 消耗品のご注文先    |  |
|-------------|--|
| 販 売 先       |  |
| 電話番号        |  |
|             |  |
| 担当者         |  |
| サービス担当者 連絡先 |  |
| 販売店         |  |
| 電話番号        |  |
| 担当部門        |  |
| 担当者         |  |

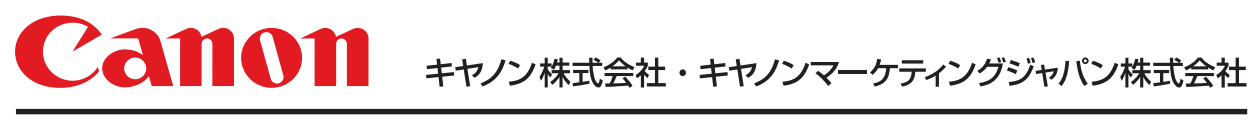

お客様相談センター ( 全 国 共 通 番 号 )

# 050-555-90024

 [受付時間] 〈平日〉9:00~20:00 〈土日祝祭日〉10:00~17:00 (1/1~3は休ませていただきます)
 ※上記番号をご利用いただけない方は 043-211-9627 をご利用ください。
 ※IP電話をご利用の場合、プロバイダーのサービスによってつながらない場合があります。
 ※受付時間は予告なく変更する場合があります。あらかじめご了承ください。

キヤノンマーケティングジャパン株式会社